# Lab Session 5 ArcView – Spatial Analyst2

# Preparation

Data set C:\*esri\av\_gis30\avtutor\spatial\* Start ArcView. Select *Extension* Spatial Analyst

# 1. Exercise 2: Map Composite Suitability

You will learn how to create maps of suitability based upon some layers. Topic: Find the suitable areas for the new stores based upon customer demographics, population and distance from existing stores.

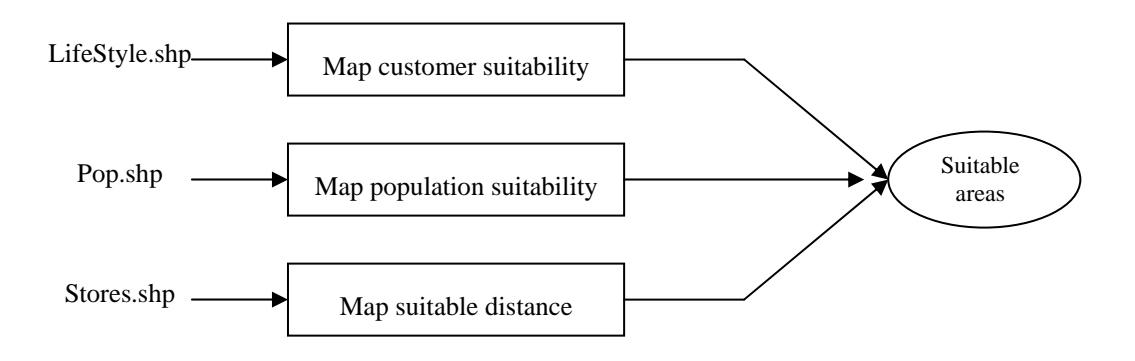

- Set Map Units to meters
- Add lifestyle.shp, pop.shp and stores.shp to your view
- Map suitable distance
  - $\diamond$  Select successful "stores.shp" by expression [Revenues] > 0
  - Create a map of distance from selected stores (Output Grid Extent is Same As Lifestyle.shp and Output Grid Cell is 250 m)
  - ♦ Reclassify the distance theme
  - ♦ =>Menu Analysis =>find distance

| Number of classes | 5  |
|-------------------|----|
| Range             |    |
| 0 - 3000          | 1  |
| 3000 - 4000       | 3  |
| 4000 - 5000       | 5  |
| 5000 - 6000       | 7  |
| 6000 - 40000      | 10 |

♦ Change the legend type to Graduated Color

#### • Map customer suitability

♦ Convert *Lifestyle.shp* to Grid file

| Name                 | Group                                     |
|----------------------|-------------------------------------------|
| Output Grid Extent   | Same As Distance to Stores.shp            |
| Output Cell Size     | Same As Reclass of Distance to Stores.shp |
| New Grid Cell Values | Joescust                                  |

# Lab Session 5 ArcView – Spatial Analyst2

10

♦ Reclassify the Group theme

Number of classes

- ♦ Change the legend type to Graduated Color
- Map population suitability
  - ♦ Make *pop.shp* active
  - ♦ Select Calculate Density from Analysis menu

| Output Grid Extent | Same As Group                             |
|--------------------|-------------------------------------------|
| Output Cell Size   | Same As Reclass of Distance to Stores.shp |
| Population field   | Pop100                                    |
| Search Radius      | 3000                                      |
| Density Type       | Kernel                                    |

♦ Reclassify the Density from pop.shp theme

| Number of classes | 4  |  |
|-------------------|----|--|
| Range             |    |  |
| 0 - 1000          | 1  |  |
| 1000 - 1400       | 5  |  |
| 1400 - 1900       | 7  |  |
| 1900 - 2600       | 10 |  |

- ♦ Change the legend type to Graduated Color
- Map composite suitability
  - ♦ Select Map Calculator from Analysis menu
  - ♦ Build the expression as follow

( [Reclass of Density from Pop.shp] + [Reclass of Distance to Stores.shp] + [Reclass of Group]) / 3

- ♦ Click Evaluate
- ◊ Change the Legend type of Map Calculation 1 to Graduated Color
- Make layout

Note :

See example result in http://www.pirun.ku.ac.th/~fengwys/gis/lab/result/lab5.pdf